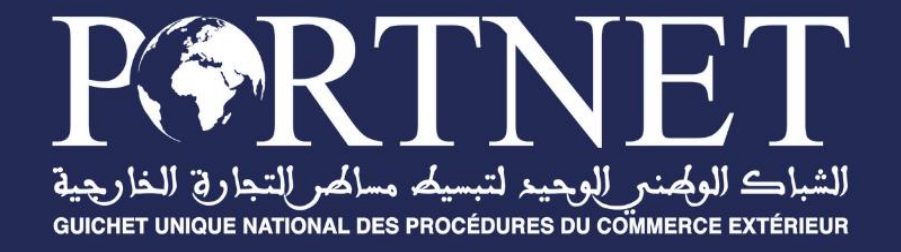

# Manuel Utilisateur

# MS SE – Séquence à l'Export

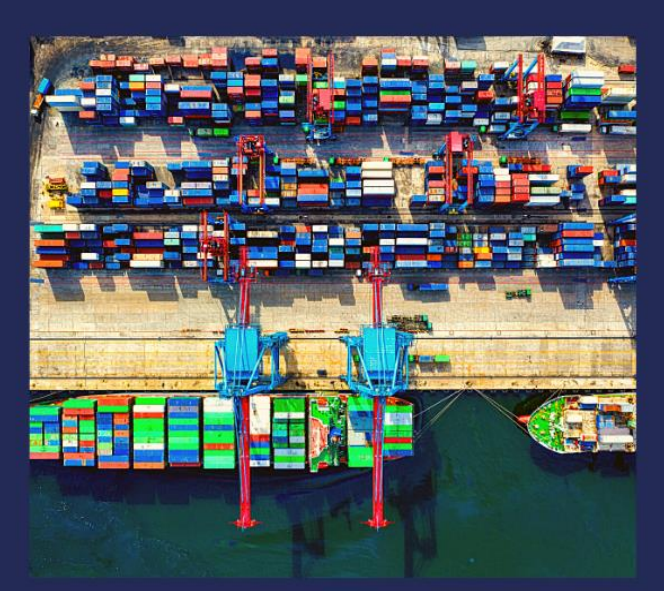

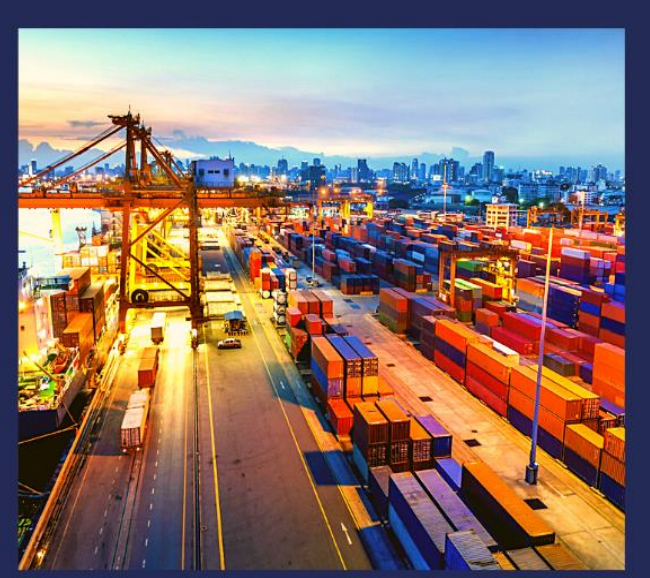

www.portnet.ma

# SOMMAIRE

| <u>I.</u>   | CRÉATION D'UNE SÉQUENCE À L'EXPORT                     | 2 |
|-------------|--------------------------------------------------------|---|
| <u>II.</u>  | GESTION DES SÉQUENCES À L'EXPORT                       | 3 |
| <u>III.</u> | EXTRACTION D'UNE SÉQUENCE À L'EXPORT                   | 7 |
| <u>IV.</u>  | ENVOIE D'UNE SÉQUENCE À L'EXPORT                       | 8 |
| <u>V.</u>   | CONSULTATION DE L'HISTORIQUE D'UNE SÉQUENCE À L'EXPORT | 8 |

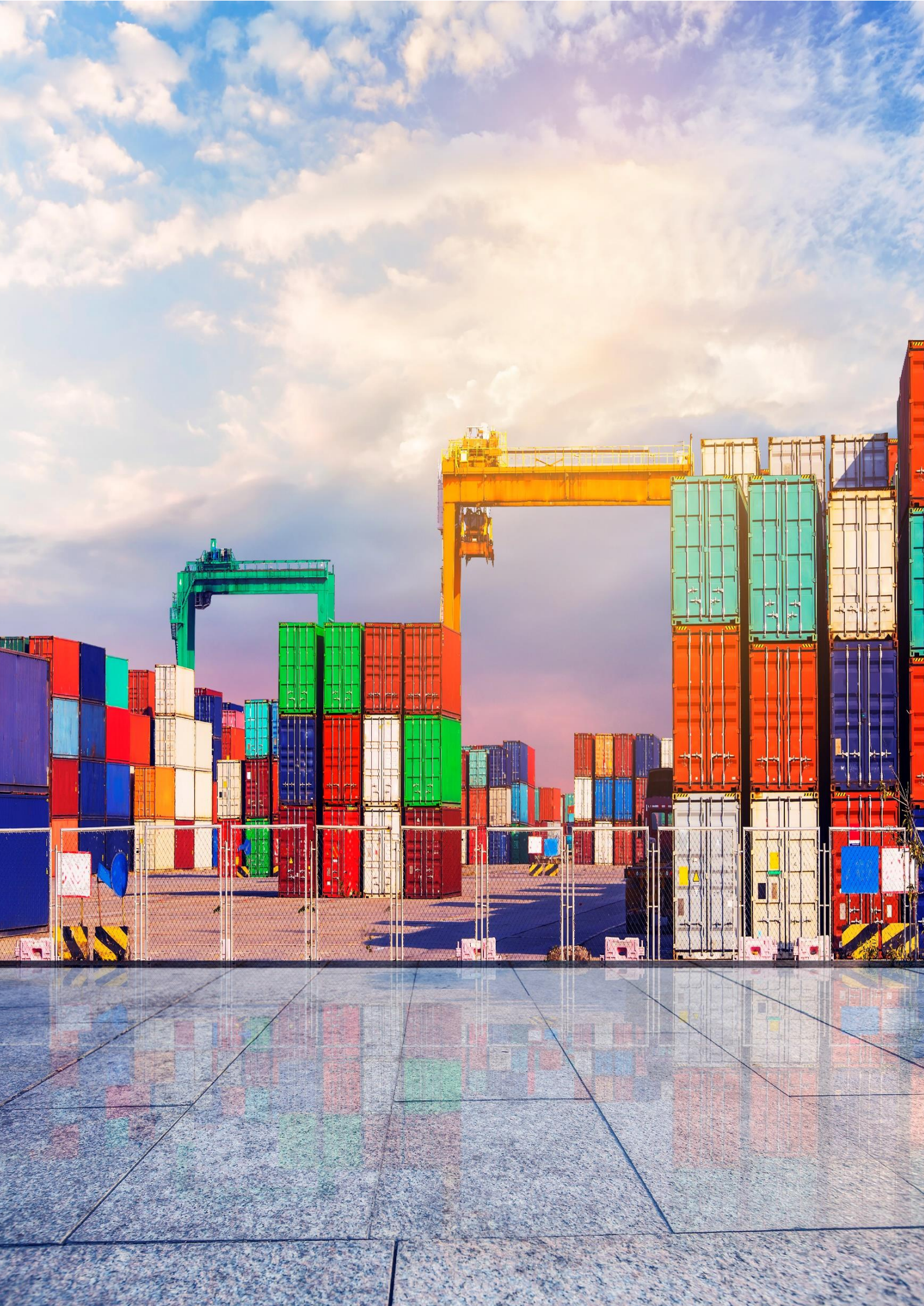

### I. Création d'une Séquence à l'Export

L'utilisateur [ayant le profil : **consignataire**] peut créer une nouvelle séquence à l'export via l'onglet [**Nouveau Séquence à l'export**] : (Cf. Image 1).

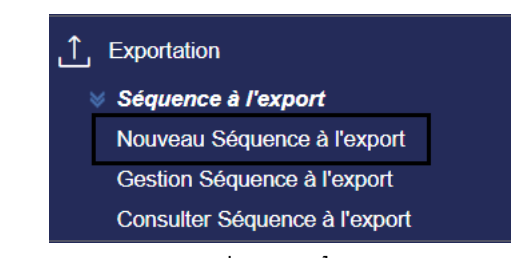

| I | mc   | iae | 1 |
|---|------|-----|---|
| • | 1110 | 90  |   |

| Description                                          | Code EDI                   | Code ANP |
|------------------------------------------------------|----------------------------|----------|
| AGENT MARITIME                                       | 611MSC000102               | 001285   |
| Code Marsa Maroc                                     | Transitaire                |          |
|                                                      |                            |          |
| MSCMAR<br>— Informations voyage —                    | MED SHIPPING COMPANY MAROC |          |
| MSCMAR<br>— Informations voyage —<br>Escale *<br>Q   | MED SHIPPING COMPANY MAROC |          |
| MSCMAR  Informations voyage Escale *  N° de voyage : | Date ETA :                 |          |

Image 2

Afin de choisir une escale (avis d'arrivé), l'utilisateur doit cliquer sur la loupe à droite du champ « Escale ». (Cf. image 2)

**NB** : Le bouton [**Extraire**] ne doit pas être affiché lors de la création d'une séquence à l'export.

### II. Gestion des Séquences à l'Export

Le détail des séquences à l'export créés par le consignataire est affiché dans l'onglet « Gestion Séquence à l'export » (cf. Image 3) :

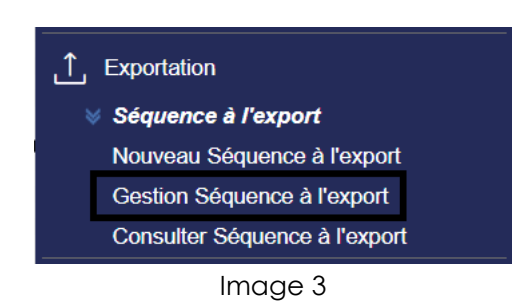

La liste des séquences est affichée comme suit (cf. Image4) :

#### Liste des séquences à l'export

Liste des séquences à l'export > Gestion séquences à l'export

| — Paramètres de          | recherche   |             |             |                  |         |              |  |
|--------------------------|-------------|-------------|-------------|------------------|---------|--------------|--|
| N° de séquence           | Nº d'esca   | N° d'escale |             | Port             |         |              |  |
|                          |             |             |             |                  |         | -            |  |
|                          |             | Opérateu    | r           |                  |         |              |  |
| Agent maritime : Agent m | naritime    |             |             | Q                |         |              |  |
|                          |             |             |             |                  | Effacer | Q Rechercher |  |
|                          |             |             |             |                  |         |              |  |
|                          |             |             |             |                  |         |              |  |
| N° de séquence           | N° d'escale | Port        | Opérateur   | Date de création | Statut  | Opérations   |  |
| 2022100000000000021      | 201102990   | Casablanca  | MARSA MAROC | 25/02/2022 00:00 | ENVOYE  | 49 🖍 💿       |  |
| 2022100000000000001      | 201423047   | Casablanca  | MARSA MAROC | 15/02/2022 00:00 | ENVOYE  | 49 🖍 💿       |  |
| 202110000000000337       | 20211127    | Jorf Lasfar |             | 09/12/2021 00:00 | ENVOYE  | 49 🖍 📀       |  |
| 202110000000000336       | 20211127    | Jorf Lasfar |             | 09/12/2021 00:00 | ENVOYE  | 49 🖍 💿       |  |
| 202110000000000335       | 201500104   | Casablanca  | MARSA MAROC | 09/12/2021 00:00 | ENVOYE  | 49 🧪 💿       |  |
|                          |             |             |             |                  |         |              |  |

Image 4

**NB**: Il existe trois types d'opérations :

- Détails : permet d'afficher le détail d'une séquence à l'export
- Modification : permet de modifier une séquence à l'export
- Historique : permet d'afficher les événements d'une séquence à l'export

#### Ajout des conteneurs via [DUM] :

< Retour

Afin de choisir une DUM, l'utilisateur ayant le profil (**consignataire**, **transitaire**) doit cliquer sur le bouton [**Rechercher DUM**] à droite du champ « **N**° **DUM** » (Cf. image 5)

| consignataire          |                           |                                                            |                |  |
|------------------------|---------------------------|------------------------------------------------------------|----------------|--|
| Description            | Code EDI                  | Code ANP                                                   |                |  |
| AGENT MARITIME         | 611MSC000102              | 001285                                                     |                |  |
| Code Marsa Maroc       |                           |                                                            |                |  |
| MSCMAR                 | MED SHIPPING COMPANY MARO | ;                                                          |                |  |
| Informations voyage    |                           |                                                            |                |  |
| Nº d'escale: 201102990 | Nº Voyage: 268A           | Port: Casablanca                                           |                |  |
| Etat escale : Envoyé   | Date ETA: 11 mars 2011    | N° séquence : 2022                                         | 10000000000021 |  |
| Statut: ENVOYE         | Opérateur : MARSA MAROC   |                                                            |                |  |
| DUM CHARGEMENT MASS    | F CONTENEURS              |                                                            |                |  |
| DUM CHARGEMENT MASS    | F CONTENEURS              | Code ISO                                                   | Poids Bru      |  |
| DUM CHARGEMENT MASS    | F CONTENEURS              | Code ISO Aucune ligne                                      | Poids Bru      |  |
| DUM CHARGEMENT MASS    | F CONTENEURS              | Code ISO<br>Aucune ligne                                   | Poids Bru      |  |
| DUM CHARGEMENT MASS    | F CONTENEURS              | Code ISO Aucune ligne                                      | Poids Bru      |  |
| DUM CHARGEMENT MASS    | cher Dum                  | Code ISO<br>Aucune ligne<br>I< < > >I<br>uement   POL   PO | Poids Bru      |  |

Image 5

Envoyer

Extrai

Par la suite l'utilisateur peut ajouter un conteneur en cliquant sur le bouton [Ajouter les conteneurs à la liste de séquence] (Cf. image 6)

| JUM CHARGEMENT MASSIF CONTENEORS | <br>        |          |                                         |              |                     |
|----------------------------------|-------------|----------|-----------------------------------------|--------------|---------------------|
| N° DUM                           |             | Code ISO | Poids Brut vérifié (Ka)                 | Embarquement | Date d'embarquement |
| 30907020120004787                |             |          | 1 1 0 100 0 101 101 100 (113)           | 1            |                     |
| Rechercher Dum                   | MSCU7244366 |          |                                         | ) NON        |                     |
|                                  | MSCU8590147 |          |                                         | ) NON        |                     |
|                                  | MSCU8645553 |          |                                         | ) non        |                     |
|                                  | MEDU7018299 |          |                                         | ) NON        |                     |
|                                  | MEDU8111908 |          |                                         | ) NON        |                     |
|                                  | MSCU7273934 |          |                                         | ) NON        |                     |
|                                  | MSCU9846017 |          |                                         | ) NON        |                     |
|                                  | MSCU8484510 |          |                                         | ) NON        |                     |
|                                  | MSCU7602259 |          |                                         | 231424       | 06-10-2012          |
|                                  | MSCU9735749 |          |                                         | 232714       | 12-10-2012          |
|                                  |             | K        | < 1 2 3 4 5 6 7 > >I                    |              |                     |
|                                  |             | Ajoute   | r les conteneurs à la liste de séquence |              |                     |

Image 6

Afin de modifier un conteneur, l'utilisateur peut cliquer sur l'icône bleu 🖍 qui se trouve dans la colonne opérations à droite de la liste :

|         |               |      |              | Code           | ISO    | Poids Bru       |
|---------|---------------|------|--------------|----------------|--------|-----------------|
| *       | Rechercher Du | m    |              | Aucune ligne   |        |                 |
|         |               |      |              | I< < > >I      |        | •               |
|         |               |      |              |                |        |                 |
| POL     | POD           | FPOD | °C           | Classe IMO UNI | N VIDE | 00G Modifier io |
| Casabla | nca SPARTA    |      | -            |                | Non    | Non 📝 🗊         |
| 1       |               |      | K < <b>1</b> | > >1           |        |                 |

Image 7

Afin de supprimer un conteneur ajouté par erreur, l'utilisateur peut cliquer sur l'icône bleu 🔳 qui se trouve dans la colonne opérations à droite de la liste :

| ∍nt | POL        | POD    | FPOD | ) °C    | Classe IMO | UNN | VIDE | 00G | Supprimer |
|-----|------------|--------|------|---------|------------|-----|------|-----|-----------|
|     | Casablanca | SPARTA |      | -       |            |     | Non  | Non | ∕ ∎       |
| 4   |            |        |      |         |            |     |      |     |           |
|     |            |        |      | K < 1 > | > >1       |     |      |     |           |

Image 8

L'icône **X** à gauche du bouton [**Rechercher Dum**] permet à l'utilisateur de supprimer la liste globale des conteneurs avant le chargement (Cf. image 7)

#### Ajout des conteneurs via [CHARGEMENT MASSIF CONTENEURS] :

Une fois l'utilisateur clique sur le bouton [**Sélectionner (csv)**], un explorateur de fichiers pourrait s'ouvrir pour vous permettre de choisir le fichier (csv) à charger contenant la liste des conteneurs à ajouter (Cf. image 9) :

| Description                                        | Code EDI       |                           | Code AN  | Р                |          |  |
|----------------------------------------------------|----------------|---------------------------|----------|------------------|----------|--|
| AGENT MARITIME                                     | 611MSC000102   |                           | 001285   | ·                |          |  |
| Code Marsa Maroc                                   | Transitaire    |                           |          |                  |          |  |
| MSCMAR                                             | MED SHIPPING ( | COMPANY MAROC             |          |                  |          |  |
| <ul> <li>Informations voyage</li> </ul>            |                |                           |          |                  |          |  |
| N° d'escale: 201102990                             | Nº Voyage: 26  | 8A                        | Port: Ca | asablanca        |          |  |
| Etat escale : Envoyé                               | Date ETA: 11 n | nars 2011                 | N° séque | nce: 20221000000 | 00000021 |  |
| Statut: ENVOYE                                     | Opérateur : MA | Opérateur : MARSA MAROC   |          |                  |          |  |
| Chargement massif conteneu                         |                |                           |          |                  |          |  |
| Chargement massif conteneu<br>+ Selectionner (CSV) | rs             |                           |          |                  |          |  |
| Chargement massif conteneu<br>+ Selectionner (CSV) | rs<br>Dum      | Embarquement              | POL      | POD              | FPOD     |  |
| Chargement massif conteneu<br>+ Selectionner (CSV) | rs<br>Dum      | Embarquement Aucune ligne | POL      | POD              | FPOD     |  |

Image 9

L'icône i à droite du bouton [**Sélectionner (csv**)] permet à l'utilisateur de télécharger une Template (**modèle**) du fichier (**csv**) à utiliser pour le chargement massif de(s) conteneur(s)

L'icône *k* à droite du bouton [**Sélectionner (csv)**] permet à l'utilisateur de supprimer la liste globale des conteneurs avant le chargement

Une fois la liste des conteneurs est chargée, l'utilisateur peut modifier ou supprimer un conteneur via les boutons [ ) et [] qui se trouve dans la colonne opérations à droite de la liste (Cf. image 10) :

| assif conteneurs |               |    |        |          |
|------------------|---------------|----|--------|----------|
| r (CSV) 🛛 🛐 🎉    |               |    |        |          |
|                  |               |    |        |          |
|                  |               |    |        |          |
| POD FPO          | ) °C   Classe |    | DE 00G | Opératio |
|                  |               | No | in Non |          |
|                  |               |    |        | _        |
| •                |               |    |        |          |

Image 10

### III. Extraction d'une Séquence à l'Export

L'utilisateur ayant le profil (consignataire, transitaire, douane) peut extraire une séquence à l'export en cliquant sur le bouton [**Extraire**] en bas (Cf. Image 11)

| Conteneur | ISO | VGM | Dum | Embarquement                        | POL | POD  | FPOD          |
|-----------|-----|-----|-----|-------------------------------------|-----|------|---------------|
|           |     |     |     | Aucune ligne                        |     |      |               |
|           |     |     |     | $ \langle \langle \rangle \rangle $ |     |      | •             |
| < Retour  |     |     |     |                                     |     | Enve | oyer Extraire |

Image 11

La fonction [**Extraire**] consiste à générer un fichier Excel contenant le détail de la séquence à savoir : N° Escale, Navire, N° voyage, Armateur, N° DUM ...

**NB** : Le bouton [**Extraire**] ne doit pas être affiché que si la séquence à l'export est déjà créée lors de la création de la séquence.

### IV. Envoie d'une Séquence à l'Export

L'utilisateur ayant le profil (consignataire) peut envoyer une séquence à l'export en cliquant sur le bouton [**Envoyer**] en bas (Cf. Image 12)

| Conteneur | ISO | VGM | Dum | Embarquement                       | POL | POD | FPOD           |
|-----------|-----|-----|-----|------------------------------------|-----|-----|----------------|
|           |     |     |     | Aucune ligne                       |     |     |                |
|           |     |     |     | $ \langle \langle \rangle \rangle$ |     |     | Þ              |
| < Retour  |     |     |     |                                    |     | Env | voyer Extraire |

Image 12

La fonction [**Envoyer**] consiste à envoyer un fichier Excel (par mail) contenant le détail de la séquence à l'opérateur de manutention concerné.

**NB** : A chaque mise à jour de la séquence à l'export, le bouton [**Envoyer**] (sur le Guichet Unique) déclenche l'envoi de deux fichiers Excel :

- Un fichier Excel qui contient la liste exhaustive des conteneurs.
- Un deuxième fichier Excel contenant uniquement le différentiel (l'additif des conteneurs + les conteneurs modifiés)

### V. Consultation de l'historique d'une Séquence à l'Export

Le détail des évènements relatifs à une séquence à l'export est accessible via le bouton [Historique] (cf. image 8) :

#### Liste des séquences à l'export

| N° de séquence                                                                                                    |                                                                 | Nº d'esca                                                    | Nº d'escale                                                                              |                                                                                                    | Port                                              |            |  |
|----------------------------------------------------------------------------------------------------|-----------------------------------------------------------------|--------------------------------------------------------------|------------------------------------------------------------------------------------------|----------------------------------------------------------------------------------------------------|---------------------------------------------------|------------|--|
| Agent maritime : Agent maritime                                                                                                    |                                                                 |                                                              |                                                                                          |                                                                                                    |                                                   |            |  |
|                                                                                                    |                                                                 | Opérateu                                                     | r                                                                                        | Q                                                                                                    |                                                   |            |  |
|                                                                                                    |                                                                 |                                                              |                                                                                          |                                                                                                    |                                                   |            |  |
|                                                                                                    |                                                                 |                                                              |                                                                                          |                                                                                                    |                                                   |            |  |
|                                                                                                    |                                                                 |                                                              |                                                                                          |                                                                                                    |                                                   |            |  |
|                                                                                                    | _                                                               |                                                              |                                                                                          |                                                                                                    | -                                                 |            |  |
| de séquence                                                                                                    | Nº d'escale                                                     | Port                                                         | Opérateur                                                                                | Date de création                                                                                                    | Statut                                            | Historique |  |
| de séquence<br>251000000000000071                                                                                                    | Nº d'escale<br>202415050                                        | Port<br>Casablanca                                           | Opérateur<br>MARSA MAROC                                                                 | Date de création 21/01/2025 00:00                                                                                            | Statut<br>ENVOYE                                  | Historique |  |
| de séquence<br>251000000000000071<br>2510000000000000070                                                                                              | N° d'escale<br>202415050<br>202601103                           | Port<br>Casablanca<br>Casablanca                             | Opérateur<br>MARSA MAROC<br>MARSA MAROC                                                  | Date de création<br>21/01/2025 00:00<br>21/01/2025 12:43                                                                     | Statut<br>ENVOYE<br>NOUVEAU                       | Historique |  |
| de séquence                                                                                                    | N° d'escale<br>202415050<br>202601103<br>201451976              | Port<br>Casablanca<br>Casablanca<br>Casablanca               | Opérateur       MARSA MAROC       MARSA MAROC       CIMENT BLANC MAROC                   | Date de création           21/01/2025 00:00           21/01/2025 12:43           21/01/2025 00:00                            | Statut<br>ENVOYE<br>NOUVEAU<br>NOUVEAU            | Historique |  |
| de séquence           2510000000000071           2510000000000000           25100000000000000           25100000000000069           25100000000000068 | N° d'escale<br>202415050<br>202601103<br>201451976<br>202601103 | Port<br>Casablanca<br>Casablanca<br>Casablanca<br>Casablanca | Opérateur       MARSA MAROC       MARSA MAROC       CIMENT BLANC MAROC       MARSA MAROC | Date de création           21/01/2025 00:00           21/01/2025 12:43           21/01/2025 00:00           21/01/2025 12:06 | Statut<br>ENVOYE<br>NOUVEAU<br>NOUVEAU<br>NOUVEAU | Historique |  |

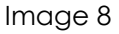

### ${f C}$ Suivi de la séquence à l'export

Lista das massa

| ۹° | Fonction de la demande | Etat    | Date             | Nom Utilisateur | Observations                                                                       |
|----|------------------------|---------|------------------|-----------------|------------------------------------------------------------------------------------|
| I  | Création               | NOUVEAU | 21/01/2025 16:24 | msc_demo        |                                                                                    |
| 2  | Modification           | NOUVEAU | 21/01/2025 16:25 | msc_demo        | Ajout d'un conteneur(s)                                                            |
| 3  | Modification           | NOUVEAU | 21/01/2025 16:25 | msc_demo        | Modification du conteneur:MSKU6835044                                              |
| 1  | Modification           | NOUVEAU | 21/01/2025 16:25 | msc_demo        | La séquence<br>2025100000000000071<br>est envoyée à l'opérateur<br>de manutention. |
| 5  | Modification           | ENVOYE  | 21/01/2025 16:40 | msc_demo        | Ajout d'un conteneur(s)                                                            |
| 5  | Modification           | ENVOYE  | 21/01/2025 16:40 | msc_demo        | Modification du<br>conteneur:MRKU2862501                                           |
|    |                        |         | < < <b>1</b> > > |                 |                                                                                    |

< Retour

Image 9

Cet onglet permet de tracer les évènements suivants :

- Création ;
- Ajout d'un conteneur(s) ;
- Ajout des conteneurs C1, C2, C3;
- Modification du conteneur:C1 ;
- Suppression du conteneur:C1 ;
- La séquence SE1 est envoyée à l'opérateur de manutention ;
- Le conteneur C1 enregistré dans la DUM DUM1 est déplacé de la séquence SE1 vers la séquence SE2 ;

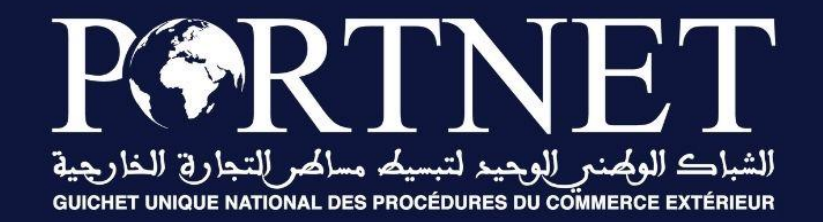

### Votre compétitivité nous inspire !

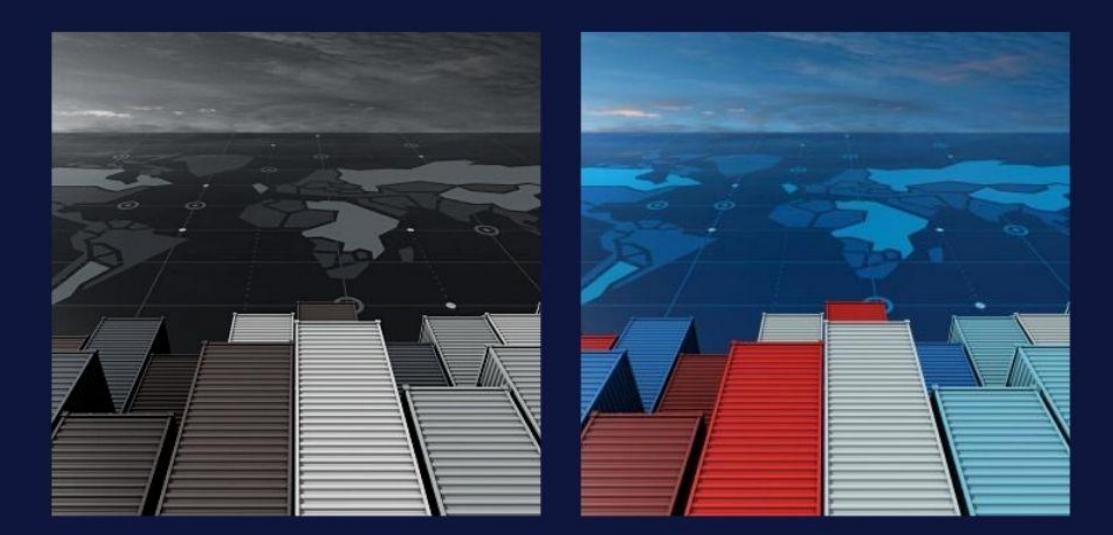

www.portnet.ma